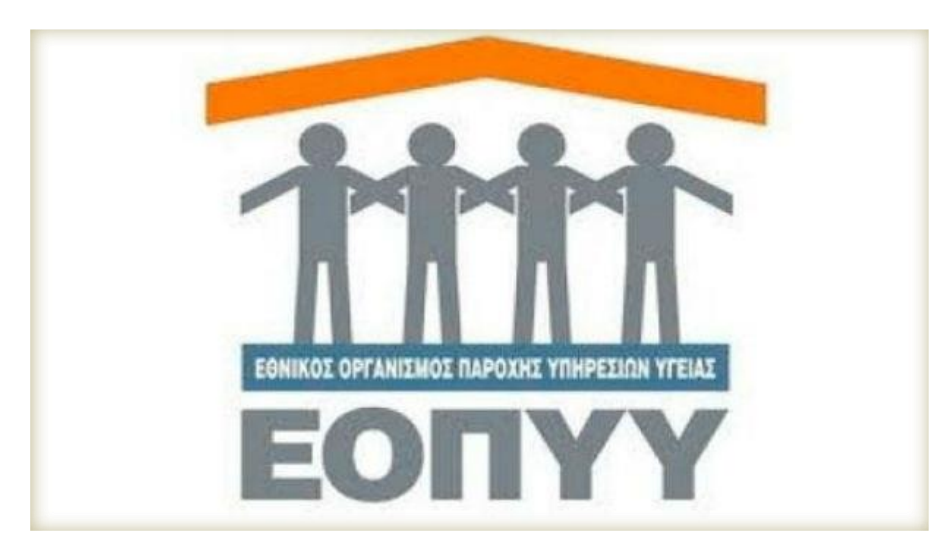

Εθνικός Οργανισμός Παροχής Υπηρεσιών Υγείας

Ηλεκτρονικές Γνωματεύσεις Παροχών Ενιαίου Κανονισμού Παροχών Υγείας — (ΕΚΠΥ)

Μαρούσι 2016

## Περιεχόμενα

| Α. Εγγραφή Ιατρών για Παροχές ΕΚΠΥ2      |
|------------------------------------------|
| Πιστοποίηση συμβεβλημένων4               |
| Πιστοποίηση μη συμβεβλημένων4            |
| Β. Γνωματεύσεις Παροχών ΕΚΠΥ7            |
| Αναζήτηση Γνωμάτευσης10                  |
| Αντιγραφή από υπάρχουσα Συνταγογράφηση11 |
| Οδηγός Κωδικοποιήσεων12                  |
| Γνωμάτευση Υλικού15                      |
| - Επιθέματα21                            |
| - Αναπνευστικά27                         |
| - Ακουστικά29                            |
| - Οστομικά31                             |
| - Καθετήρες32                            |
| Επιπλέον επιλογές33                      |
| - Διαγραφή Γνωμάτευσης33                 |
| - Συμβατότητα με browsers34              |
| - Τεχνική Υποστήριξη34                   |

## Α. Εγγραφή Ιατρών για Παροχές ΕΚΠΥ

Συνδέεστε στην διαδικτυακό τόπο του ΕΟΠΥΥ από τον ακόλουθο σύνδεσμο:

http://www.eopyy.gov.gr/Home/StartPage?a\_HomePage=Index

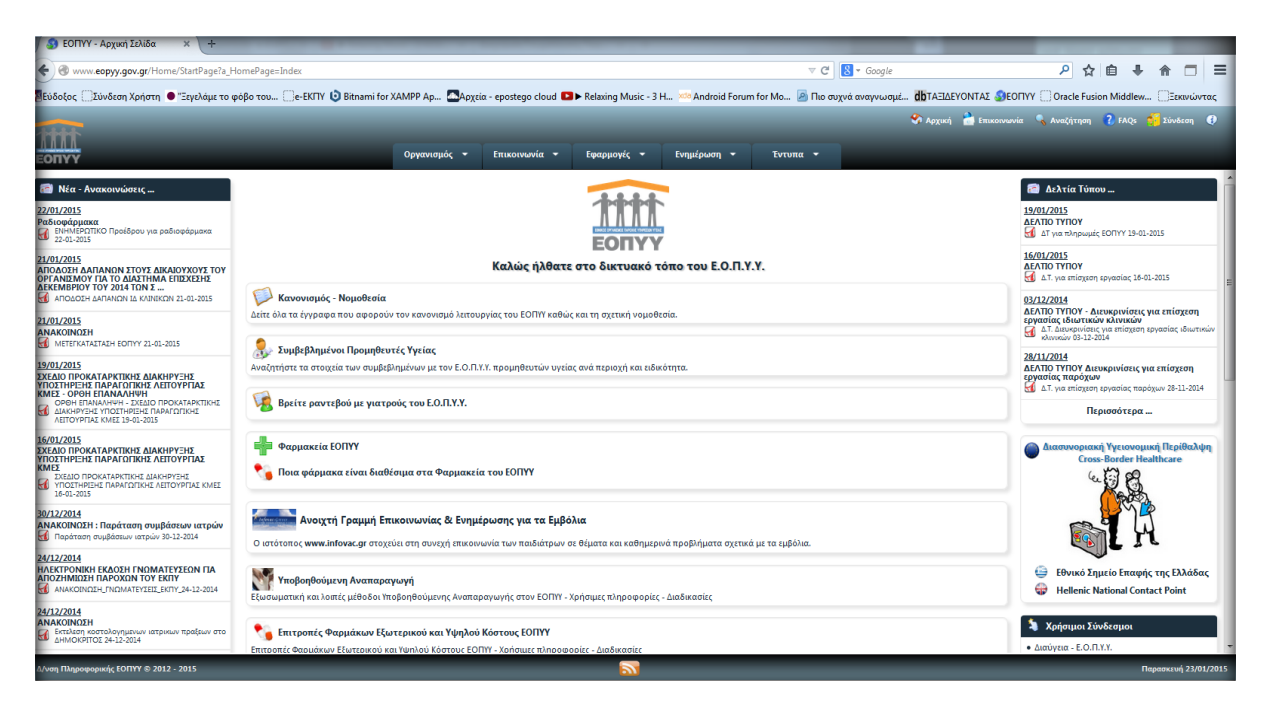

Εικόνα 1: Αρχική Σελίδα ΕΟΠΥΥ

Προκειμένου να συνδεθεί ο χρήστης στην ηλεκτρονική υπηρεσία Γνωμάτευση Παροχών ΕΚΠΥ θα πρέπει προηγούμενα να έχει κάνει αίτηση εγγραφής πιστοποίησης (Ιατρικές Υπηρεσίες → Εγγραφή Ιατρών για Παροχές ΕΚΠΥ).

2

| Οργανισμός 🕶 Επικοινωνία 🕶                     | Εφαρμογές 🔫                                                                       | Ενημέρ  | ωση 👻                                | Έντυπα 💌                                                      |
|------------------------------------------------|-----------------------------------------------------------------------------------|---------|--------------------------------------|---------------------------------------------------------------|
|                                                | Ηλεκτρονική Συνταγογράφηση<br>Φάκελος Ασφάλισης Υγείας 🕨<br>Ασφαλιστική Ικανότητα |         |                                      |                                                               |
|                                                | Ιατρικές Υπηρεσίες                                                                |         | Εγγραφή Ια                           | ατρών για Παροχές ΕΚΠΥ                                        |
| Καλώς ήλθατε                                   | εσΑΠΤ<br>Τεχνικές Προδ/φές Αρχ<br>Κινήσεις Παρόχων                                | (είων 🕨 | Ενεργοποι<br>Αίτημα έγκ<br>Γνωμάτευο | ιοη χρηστη ΦΑΥ<br>ερισης ΦΥΚ προς Επιτροπές<br>η Αιμοκάθαρσης |
| ία                                             | Ληξιπρόθεσμες Οφειλέ                                                              | ίς κ    | Γνωματεύσεις Παροχών ΕΚΠΥ            |                                                               |
| ούν τον κανονισμό λειτουργίας του ΕΟΠΥΥ καθώ   | Αιμοκαθάρσεις<br>Αναγγελία Ασφαλισμέν                                             | κου κ   |                                      |                                                               |
| θευτές Υγείας                                  | Ενημέρωση Συναλλασα                                                               | σομένων |                                      |                                                               |
| βεβλημένων με τον Ε.Ο.Π.Υ.Υ. προμηθευτών υγεία | ις ανά περιοχή και ειδικά                                                         | ότητα.  |                                      |                                                               |

#### Εικόνα 2: Πιστοποίηση Ιατρών

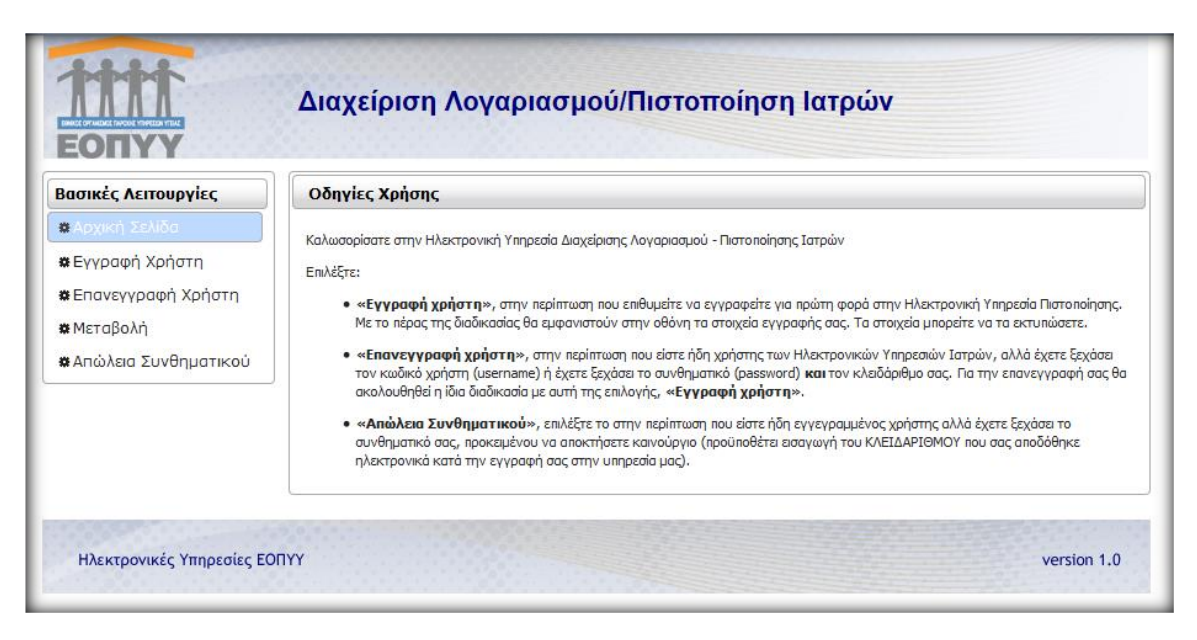

Εικόνα 3: Οθόνη Πιστοποίησης Ιατρών

## Πιστοποίηση συμβεβλημένων

Οι συμβεβλημένοι με τον ΕΟΠΥΥ ιατροί επιλέγουν **Μεταβολή** και επικαιροποιούν τα στοιχεία τους <u>με τους κωδικούς eΔΑΠΥ που ήδη</u> διαθέτουν.

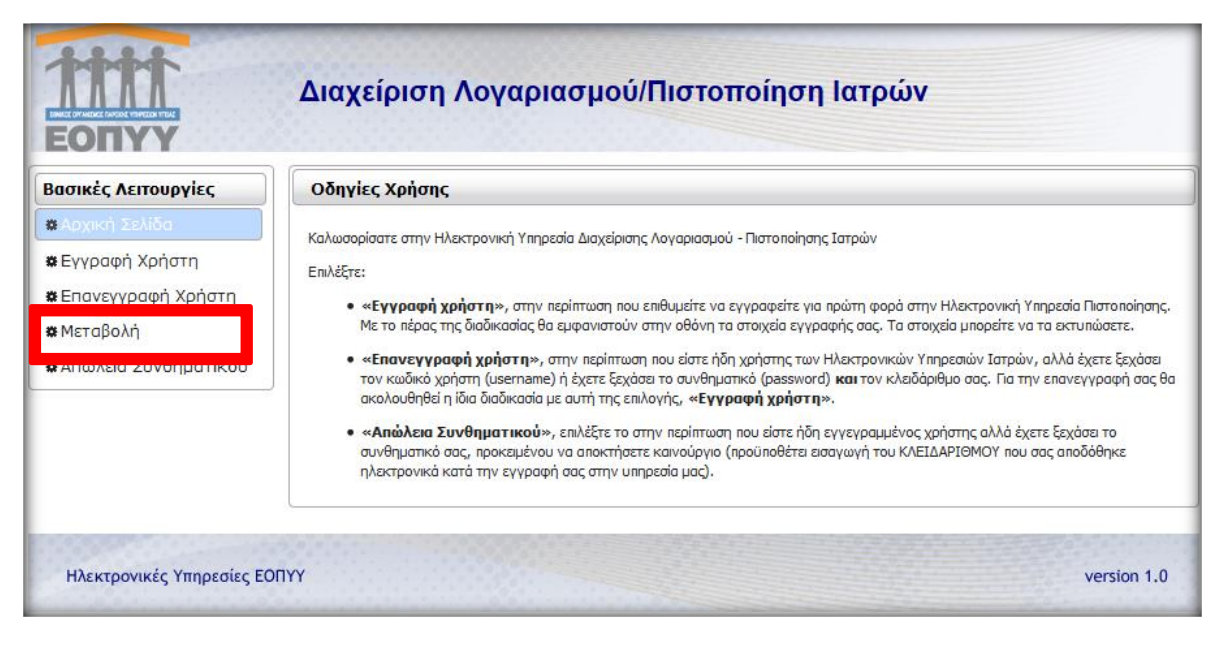

Εικόνα 4: Μεταβολή στοιχείων

## Πιστοποίηση μη συμβεβλημένων

Οι μη συμβεβλημένοι Ιατροί επιλέγουν Εγγραφή Χρήστη και οδηγούνται στην παρακάτω οθόνη.

| ΑΛΛΛ.<br>ΕΟΠΥΥ                                                                      |                                                                                                    |                                                       |
|-------------------------------------------------------------------------------------|----------------------------------------------------------------------------------------------------|-------------------------------------------------------|
| Πιστοποίηση                                                                         |                                                                                                    |                                                       |
| <u>Πατήστε Εδώ .</u> Θα γίνει κλήση του we<br>δίνεται η υπηρεσία) θα σας ζητηθεί νι | ιb service της ΓΓΠΣ και θα πάρετε την απόκριση . Εάν δεν έχετε κάνει log<br>α βάλετε τους κωδικούς πρόσβασής σας. | g - in στο site της ΓΓΠΣ (δηλαδή το site από το οποίο |
|                                                                                     |                                                                                                    |                                                       |
|                                                                                     |                                                                                                    |                                                       |

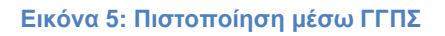

|                                 |                                                                                                    | ΕΛΛΗΝΙΚΗ ΔΗΜΟΚΡΑΤΙΑ<br>Υπουργείο Οικονομικών |
|---------------------------------|----------------------------------------------------------------------------------------------------|----------------------------------------------|
|                                 | יחקפסובק                                                                                                    |                                              |
| ΚΑΛΩΣ ΗΛ<br>ΠΑΡΑΚΑΛΟΥΜΕ ΕΙΣΑΓΕΤ | ΘΑΤΕ ΣΤΗΝ ΣΕΛΙΔΑ ΕΙΣΟΔΟΥ ΤΩΝ ΥΠΗΡ         Ε ΤΟΥΣ ΚΩΔΙΚΟΥΣ ΤΑΧΙΣΝΕΤ ΓΙΑ ΤΗΝ Ε         Username:         Password:         Είσοδος       Επαναφορά | ΡΕΣΙΩΝ WEB.<br>ΕΙΣΟΔΟ ΣΑΣ ΣΤΟ ΣΥΣΤΗΜΑ        |

Εικόνα 6: Συνδέεστε με τους κωδικούς του ΤΑΧΙΣ

| ΕΟΠΥΥ                              | Διαχείριση Λογαριασι                                                                                                    | ιού/Πιστοποίηση Ιατρών     |
|------------------------------------|----------------------------------------------------------------------------------------------------|----------------------------|
| Βασικές Λειτουργίες                | Στοιχεία Λογαριασμού                                                                                                    |                            |
| <b>*</b> Αρχική Σελίδα             | - inite the factor of the second second seco |                            |
| 🛱 Εγγραφή Χρήστη                   | Κωδικός Χρήστη:*                                                                                                    |                            |
| Επανεγγραφή Χρήστη                 | Συνθηματικό:*                                                                                                    | Επιβεβαίωση Συνθ/κού:*     |
| #Μεταβολη<br>#Απώλεια Συνθηματικού | Ατομικά Στοιχεία                                                                                                    |                            |
|                                    | Επώνυμο:*                                                                                                    | Олоћа:*                    |
|                                    | Πατρώνυμο:*                                                                                                    | Μητρώνυμο:*                |
|                                    | Ημ/νία Γέννησης:*                                                                                                    | Στρατιωτικός Ιατρός:       |
|                                    | А.Ф.М.:*                                                                                                    | A.M.K.A.:*                 |
|                                    | τΣΑΥ:*                                                                                                    | Αρ.Δελτίου<br>Ταυτότητας:* |
|                                    | Πιστοποιημένος<br>στην ΗΔΙΚΑ:                                                                                                    |                            |

Εικόνα 7: Φόρμα Συμπλήρωσης στοιχείων πιστοποίησης

| Στοιχεία Διεύθυνσης                             |                        |              |                       |
|-------------------------------------------------|------------------------|--------------|-----------------------|
| Πόλη Γένησσης:*                                 | Πόλη Κατοικίας:*       |              |                       |
| Στοιχεία Επικοινωνίας                           |                        |              |                       |
| Email:*                                         | Τηλέφωνο:*<br>Κινητό:* |              |                       |
| Άδεια Ασκησεως Ιατρ. Επαγγέλματος               |                        |              |                       |
| Απόφαση:*                                       | Етоς:*                 | Νομαρχία:*   | •                     |
| Ειδικότητα                                      |                        |              |                       |
| Μη Ειδικευμένος Έτος<br>Ιατρός: Ειδικ           | ς Λήψεως<br>ιότητας:   | Ειδικότητα:* | •                     |
| Ιατρικός Σύλλογος                               |                        |              |                       |
| Ιστρικός Σύλλογος:*                             | A.M.:*                 |              |                       |
| Τόπος Εργασίας                                  |                        |              |                       |
| ΕΣΥ(και στρατιωτικά νοσοκομεία):<br>Βαθμός:     |                        | •            |                       |
| Πανεπιστημιακό <b>ς:</b><br>Βαθμός:             |                        |              |                       |
| Νοσοκομείο:                                     |                        | <b>▼</b> B   | αθμός<br>Ιοσοκομείου: |
| ΠΕΔΥ-ΚΥ-ΠΙ-Υπηρεσιακά Ιατρεία:<br>Βαθμός: νουός | ;                      | ▼ Περιοχή:   |                       |
| Ιδιωτική Κλινική:<br>Ιδ.Κλινική:                |                        |              | •                     |

Εικόνα 8: Λοιπά στοιχεία πιστοποίησης

Αν ο γιατρός έχει κάνει πιστοποίηση και έχει αποκτήσει ήδη κωδικούς μπορεί μέσω της επιλογής *Μεταβολή*, <u>να διορθώσει οποιοδήποτε από τα</u> στοιχεία του.

## <u>ΠΡΟΣΟΧΗ:</u>

- Πιστοποιείστε με το ΑΦΜ που έχετε σαν φυσικό πρόσωπο.
- Καταχωρείτε τα στοιχεία σας, δηλώνοντας κωδικούς
   διαφορετικούς από αυτούς που τυχόν χρησιμοποιείτε σε άλλες
   εφαρμογές του ΕΟΠΥΥ (π.χ. ληξιπρόθεσμα).

## Β. Γνωματεύσεις Παροχών ΕΚΠΥ

Αφού ολοκληρωθεί με επιτυχία η παραπάνω διαδικασία, ο πιστοποιημένος πλέον στον ΕΟΠΥΥ ιατρός, ακολουθεί το μονοπάτι **Εφαρμογές → Ιατρικές** Υπηρεσίες → Γνωματεύσεις Παροχών ΕΚΠΥ

| Οργανισμός 🔻                                                                    | Επικοινωνία 👻                                                                | Εφαρμογές 🔻                                                                               | Ενημέρωση                                 | Ŧ          | Έντυπα 👻                                                                | _                                                                                                    | -                              |
|---------------------------------------------------------------------------------|------------------------------------------------------------------------------|-------------------------------------------------------------------------------------------|-------------------------------------------|------------|-------------------------------------------------------------------------|----------------------------------------------------------------------------------------------------|--------------------------------|
|                                                                                 |                                                                              | Ηλεκτρονική Συνταγο<br>Όρια Συνταγογράφησι<br>Φάκελος Ασφάλισης Υ<br>Ασφαλιστική Ικανότητ | γράφηση<br>ης Ιατρικών Πρό<br>γείας<br>τα | ίξεων<br>) |                                                                         | <ul> <li>Δελτία Τύπου</li> <li><u>01/07/2016</u></li> <li>ΕΞΕΛΙΣΣΕΤΑΙ ΜΕ ΕΠΙΤΥΧΙΑ</li> <li>ΕΚΚΑΘΑΡΙΣΗ ΥΠΟΒΟΛΩΝ</li> </ul> | Η ΠΡΩΤΗ ΤΕ<br>ΤΩΝ ΠΑΡΟΧ        |
|                                                                                 | Καλώς ήλθατε                                                                 | Ιατρικές Υπηρεσίες<br>eΔΑΠΥ<br>Τεχνικές Προδ/φές Αρງ                                      | χείων                                     | )<br>      | Εγγραφή Ιατρών για Πα<br>Ενεργοποίηση Χρήστη Φ<br>Αίτημα έγκρισης ΦΥΚ π | αροχές ΕΚΠΥ<br>ΦΑΥ<br>φος Επιτροπές                                                                                       | -07-2016<br>μίζει πλέρμ        |
| μ <sup>ιμί</sup> ς <b>Οργανόγρ</b><br>Βρείτε τα στοιχεία ε<br>κόμβο από το οργο | <b>αμμα Ε.Ο.Π.Υ.Υ.</b><br>πικοινωνίας της διεύθυν<br>ινόγραμμα του Ε.Ο.Π.Υ.Υ | Κινήσεις Παρόχων<br>Ληξιπρόθεσμες Οφειλέ<br>Αμοκαθάσσεις                                  | ές                                        | •          | Γνωμάτευση Αιμοκάθα<br>Γνωματεύσεις Παροχώ                              | ρσης<br>ν ΕΚΠΥ                                                                                                    | 5                              |
| οεσμικό Π                                                                       | Ιλαίσιο Λειτουργίας Τ                                                        | Αιμοκασαροεις<br>Ακτινοθεραπείες<br>Αναγγελία Εισόδου/Εξι                                 | όδου                                      | *          | Α.Τ.20μρουλίο<br>Οδηγίες Ενεργοποίησης<br>Οδηγίες Εγγραφής Ιατρ         | : Χρήστη ΦΑΥ<br>ών και Γνωματεύσεων ΕΚΠΥ                                                                                  | <b>ιβεβλημέν</b><br>συμβεβλημε |
| Κανονισμά                                                                       | ός - Νομοθεσία                                                               | Μητρώο Ηπατίτιδας Ο<br>Ενημέρωση Συναλλασα                                                | σομένων                                   | •          | Οδηγίες έγκρισης ΦΥΚ τ                                                  | προς Επιτροπές<br>ΔΕΛΤΙΟ ΤΥΠΟΥ<br>Δελτίο Τύπου - 40 ΜΕΘ (<br>Δελτίο Τύπου - 40 ΜΕΘ (                                      | άμεσα διαθές                   |

Εικόνα 9: Γνωματεύσεις Παροχών ΕΚΠΥ

Στην παρακάτω οθόνη συμπληρώνει τον Κωδικό Χρήστη και το Συνθηματικό με τα οποία πιστοποιήθηκε στην εφαρμογή (Εγγραφή Ιατρών για Παροχές ΕΚΠΥ).

| ОПҮҮ           |  |
|----------------|--|
| ύνδεση Χρήστη  |  |
| ωδικός Χρήστη: |  |
| υνθηματικό:    |  |
| Είσοδος        |  |
|                |  |

Εικόνα 10: Οθόνη εισαγωγής στην Γνωμάτευση Παροχών

7

Μετάβαση στην παρακάτω Αρχική Σελίδα της εφαρμογής.

| Συνταγογράφηση Παροχών ΕΚΠΥ    |                                                                                                    |  |  |
|--------------------------------|----------------------------------------------------------------------------------------------------|--|--|
| 🗱 Αρχική Σελίδα                | Οδηγίες Χρήσης                                                                                              |  |  |
| Συνταγογράφηση                 | Καλωσορίσατε στην Ηλεκτρονική υπηρεσία Συνταγογράφησης Παροχών ΕΚΠΥ.                                        |  |  |
| 🕸 Διαχείριση                   |                                                                                                    |  |  |
| Διαχείριση Χρηστών             |                                                                                                    |  |  |
| <b>&amp;</b> Δημιουργία Χρήστη | Με την νέα έκδοση της <b>Συνταγογράφησης Παροχών ΕΚΠΥ</b> υποστηρίζεται η έκδοση ηλεκτρονικών Γνωματεύσεων: |  |  |
| 🕸 Πληροφορίες Χρηστών          | • Оптикών                                                                                                   |  |  |
| 🗱 Ακύρωση Χρήστη               | <ul> <li>Αναηνευστικών</li> <li>Ορθοπαιδικών</li> </ul>                                                     |  |  |
| 🕸 Στοιχεία Επικοινωνίας        | <ul> <li>Ακουστικών</li> <li>Επιθεμάτων Κατακλίσεων</li> </ul>                                              |  |  |
| Τρέχων Χρήστης                 | <ul> <li>Καθετήρων</li> <li>Οστομικά Χλικά</li> </ul>                                                       |  |  |
| Αλλαγή Συνθηματικού            | <ul> <li>Διαφόρων Αναλωσίμων Ειδών</li> <li>Διαφόρων Αναλωσίμων Ειδών</li> </ul>                            |  |  |
| 🗱 Αποσύνδεση                   | • Σκευασμάτων Ειδικής Διατροφής                                                                             |  |  |
|                                |                                                                                                    |  |  |

Εικόνα 11: Αρχική Οθόνη Γνωματεύσεων Παροχών ΕΚΠΥ

Πατώντας πάνω σε κάθε μία από τις επιλογές που εμφανίζονται αριστερά της οθόνης, δίνονται αντίστοιχες οδηγίες στο κάτω μέρος αυτής.

| TTTTT<br>EOTTYY               | Γνωμάτευση Παροχών                                                                                                    | ЕКПҮ                                                                                                    |
|-------------------------------|----------------------------------------------------------------------------------------------------|----------------------------------------------------------------------------------------------------|
| 🗱 Αρχική Σελίδα               | Στοιχεία Επικοινωνίας                                                                                                    |                                                                                                    |
| Συντανογοάφηση                | Κωδικός Χρήστη:*                                                                                                    | Κλειδάριθμος Διαχειριστή:*                                                                                                    |
| 📽 Διαχείριση                  | Πληροφορίες                                                                                                    |                                                                                                    |
| Διαχείριση Χρηστών            | Χρήστη:                                                                                                    |                                                                                                    |
| 🏶 Δημιουργία Χρήστη           | Συνθηματικό:                                                                                                    | Επιβεβαίωση                                                                                                    |
| Πληροφορίες Χρηστών           | Ημέρες Ανανέωσης:* 10 💌                                                                                                    | 2000110111000                                                                                                    |
| ο Ακυρωση Χρηστη              |                                                                                                    |                                                                                                    |
| Τρέχων Χρήστης                | Αλλαγή Στοιχείων Χρήστη Καθαρισμός                                                                                                    |                                                                                                    |
| <b>):</b> Αλλαγή Συνθηματικού | Οδηγίες Χρήσης                                                                                                    |                                                                                                    |
| Αποσύνδεση                    | <ul> <li>Προκειμένου να αλλάξετε το συνθηματικό ενός χρήστη, θα πρέπει νη πεδία που σημεώνονται με αστερίσκο (*).</li> <li>Κωδικός Χρήστη (username): Ο Κωδικός χρήστης για το αποτελείται από 8-12 Αιττικούς χαρακτήρες ή νούμερα.</li> <li>Πληροφορίες Χρήστη: Πληροφορίες σχετικά με τον χρήσ το χυθηματικό (password): Το νέο συνθηματικό του χρήσ νούμερα. Το σκραλύτερο συνδυασμό αλφοριθημητικών και ασφαλέστερο θα είναι. Συμπληρώστε την ίδια τιμή και στο π.</li> <li>Στο πεδίο Κλειδάριθμος Διαχειριστή εισάγετε τον αριθμό ημερά συνθηματικό του.</li> <li>Αποθήκευση: Πατώντας "Καιθαρισμός", θα καθαρίσουν αυτόματα (</li> </ul> | να ορίσετε στην οθόνη αυτή ένα καινούργιο συμπληρώνοτας όλα τα<br>ν οποίον επιθυμείτε να αλλάξετε συνθηματικό. Πρέπει να<br>στη.<br>στη. Πρέπει να αποτελείται από 8-15 χαρακτήρες και να περιέχει και<br>ιεδίκών χαρακτήρων περιέχει το συνθηματικό, τόσο ισχυρότερο και<br>ιεδίο Επιβεβαίωση Συνθηματικού.<br>οιθμο που παραλάβατε από το υποκατάστημα.<br>ών έπειτα από τις οποίες θα ζητείται από τον χρήστη να αλλάξει το<br>στε στα πεδία θα ελεγχθούν ως προς την εγκυράτητά τους. Εάν όλα<br>τα και θα μπορεί πλέον να συνδέεται με αυτόν.<br>όλα τα συμπληρωμένα πεδία της φόρμας αλλαγής συνθηματικού. |

Εικόνα 12: Επιλογή Αλλαγή Συνθηματικού και αδηγίες.

Επιλέγετε «**Διαχείριση**» για να προχωρήσετε σε συνταγογράφηση Παροχών ΕΚΠΥ.

Οδηγήστε στην παρακάτω οθόνη: Γενικά Στοιχεία.

|                                                                                                    | Συνταγογράφηση Παροχών ΕΚΠΥ                                                                                                    |
|----------------------------------------------------------------------------------------------------|----------------------------------------------------------------------------------------------------|
|                                                                                                    | •                                                                                                    |
| Γενικά Στοιχεία                                                                                    | •                                                                                                    |
| Κατηγορία Γνωμάτευσης                                                                              |                                                                                                    |
| Κατηγορία Υλικού:*                                                                                 | ▼                                                                                                    |
| Στοιχεία Έλληνα Ασφαλισμένο                                                                        | 1                                                                                                    |
| Ασφαλιστικός Φορέας:<br>Α.Μ.Α. Άμεσα Ασφ/νου:<br>Α.Μ.Κ.Α. Άμεσα Ασφ/νου:<br>Α.Μ.Κ.Α. Εξεταζόμενου: |                                                                                                    |
| Στοιχεία Πολίτη ΕΕ                                                                                 |                                                                                                    |
| Χώρα Ασφάλισης:*<br>Πολίτης ΕΕ -εκτός Ελλάδας- με                                                  | 2     3     3     3     3     3     3     3     3     3     3     3     3     3     3     3     3     3     3     3     3     3     3     3     3     3     3     3     3     3     3     3     3     3     3     3     3     3     3     3     3     3     3     3     3     3     3     3     3     3     3     3     3     3     3     3     3     3     3     3     3     3     3     3     3     3     3     3     3     3     3     3     3     3     3     3     3     3     3     3     3     3     3     3     3     3     3     3     3     3     3     3     3     3     3     3     3     3     3     3     3     3     3     3     3     3     3     3     3     3     3     3     3     3     3     3     3     3     3     3     3     3     3     3     3     3     3     3     3     3     3     3     3     3     3     3     3     3     3     3     3     3     3     3     3     3     3     3     3     3     3     3     3     3     3     3     3     3     3     3     3     3     3     3     3     3     3     3     3     3 |
| Ασφ.Φορέας:                                                                                        | <b>v</b>                                                                                                    |
| Α.Μ.Α. Άμεσα Ασφ/νου:                                                                              |                                                                                                    |
| Α.Μ.Κ.Α. Άμεσα Ασφ/νου:                                                                            |                                                                                                    |
| Πολίτης ΕΕ -εκτός Ελλάδας- με                                                                      | Κάρτα :                                                                                                    |

Εικόνα 13: Οθόνη Γενικά Στοιχεία.

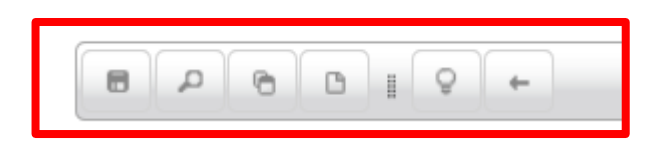

Εικόνα 14: Εργαλειοθήκη

Στο επάνω αριστερά μέρος της οθόνης βρίσκονται κάποια βοηθητικά εργαλεία: <u>Αποθήκευση Γνωμάτευσης</u>, <u>Αναζήτηση Γνωμάτευσης</u>\*, <u>Αντιγραφή</u> <u>από υπάρχουσα Συνταγογράφηση\*</u>, <u>Καθαρισμός Οθόνης</u>, <u>Οδηγός</u> <u>Κωδικοποιήσεων\*</u> και <u>Επιστροφή</u> σε προηγούμενη σελίδα.

## Αναζήτηση Γνωμάτευσης

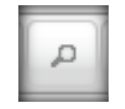

Πολλές φορές θέλουμε να έχουμε την δυνατότητα είτε να δούμε μια παλιά συνταγογράφηση που έχει ήδη καταχωρηθεί ώστε να την εκτυπώσουμε, να διαγράψουμε ή απλά ελέγχουμε.

Από την εργαλειοθήκη επιλέγουμε τον μεγεθυντικό φακό. Εμφανίζεται το παρακάτω παράθυρο.

| ναζήτηση Γνωμάτει   | ισης                   |                      |        |             |
|---------------------|------------------------|----------------------|--------|-------------|
| Κριτήρια Εμφάνισι   | ις Γνωμάτευσης         |                      |        |             |
| Επιλογή Κριτηρίου:  | 🔻 Κριτήρια             |                      |        |             |
| Ημ/νία Γνωμάτευσης: | Ημερομηνία Γνωμάτευσης |                      |        |             |
| A.M.A.:             | A.M.A.                 |                      |        |             |
| Καταχώρηση Από:     | A.M.K.A.               | νηση Έως:            |        |             |
| Ένδειξη:            | Ημ/via Καταχώρησης     |                      |        |             |
| Αναζήτηση           |                        | _                    |        |             |
|                     | (1 of 1)               |                      |        |             |
| A/A ≎ A.M.          | A. ≎ A.M.K.A. ≎        | Ημ/νία Γνωμάτευσης 🗘 | Χώρα 🗘 | Κατάσταση 🗘 |
|                     | (1 of 1)               |                      |        |             |
| Επιλογή             | Κλείσιμο               |                      |        |             |

Εικόνα 15: Παράθυρο Αναζήτησης

Ο Ιατρός ανάλογα με το κριτήριο που τον εξυπηρετεί μπορεί να βρει την Γνωμάτευση που έχει ήδη κάνει στο παρελθόν για τον ασθενή του.

## Αντιγραφή από υπάρχουσα Συνταγογράφηση

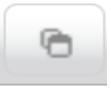

Συχνά εξυπηρετεί για τους τακτικούς ή χρόνιους ασθενείς ο Ιατρός να συνταγογραφεί συχνά την ίδια συνταγή.

Από το εικονίδιο Αντιγραφή από υπάρχουσα Συνταγογράφηση

| 9 8 9 9                  | •                        |
|--------------------------|--------------------------|
| Γενικά Στι Αντιγραφή από | υπάρχουσα Συνταγογραφηση |
| Κατηγορία Γνωμάτευσ      | ης                       |
| Κατηγορία Υλικού:*       | · · · · ·                |

Γίνεται αναζήτηση προγενέστερης συνταγής ασθενούς.

| <b>ναζήτηση</b>          | Γνωμάτε              | υσης        |     |          |                        |            |                |            |              |
|--------------------------|----------------------|-------------|-----|----------|------------------------|------------|----------------|------------|--------------|
| Κριτήρια                 | Εμφάνισ              | ης Γνωμάτευ | σης |          |                        |            |                |            |              |
| Επιλογή Κρ<br>Ημ/νία Γνω | πηρίου:<br>μάτευσης: | 👻 Κριτήρια  |     |          |                        |            |                |            |              |
| A.M.A.:                  |                      |             |     |          | A.M                    | M.K.A.:    |                |            |              |
| Καταχώρηα                | η Από:               | 23/01/2015  |     |          | Καταχώρηση Έως: 23/01/ |            | 23/01/2015     | 23/01/2015 |              |
| Ένδειξη:                 |                      | Έλληνας     | -   |          |                        |            |                |            |              |
| Αναζητησι                | 1                    |             |     | (1 of 1) | 14                     | < 1 >>     | ►1 <b>10 ▼</b> |            |              |
| > A/A                    | \$                   | A.M.A.      | ÷   | A.M.K.A. |                        | ≎ Hµ/via   | Γνωμάτευσης    | 🗢 Χώρα     | \$ Κατάσταση |
| 20318                    | 000062               | 55868       |     |          |                        | 23/01/2015 |                | GR         | Ενεργή       |
| 21888                    | 969868               | 2           |     |          |                        | 23/01/2015 |                | GR         | Ενεργή       |
|                          |                      |             |     | (1 of 1) | 14                     | ≪ 1 ⇒      | ▶ 10 ▼         |            |              |
| Επιλο                    | γń                   | Κλείσιμο    |     |          |                        |            |                |            |              |

Εικόνα 16: Αναζήτηση με κριτήριο Ημερομηνία Καταχώρησης

Στην συνέχεια να κάνει όποιες τροποποιήσεις επιθυμεί πχ αλλαγή ημερομηνίας Γνωμάτευσης εκδίδεται νέα γνωμάτευση για τον ασθενή.

## Οδηγός Κωδικοποιήσεων

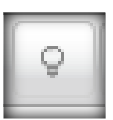

Ο Οδηγός Κωδικοποιήσεων είναι ένα ψηφιακό εγχειρίδιο χρήσης.

Ο Ιατρός μπορεί να βρει για οποιοδήποτε υλικό του Ενιαίου Κανονισμού Παροχών την αντιστοίχηση του με Ιατρική Ειδικότητα, Διάγνωση και Κατηγορία που έχει συνδεθεί.

| Κριτήρια Αναζήτηση      |                  |  |
|-------------------------|------------------|--|
| Επιλέξτε Είδος Κωδικού: |                  |  |
| Κωδικός Υλικού:         | •                |  |
| Κωδικός Διάγνωσης:      |                  |  |
| Ειδικότητα:             | ΑΓΓΕΙΟΧΕΙΡΟΥΡΓΟΣ |  |
| Αναζήτηση               |                  |  |
|                         |                  |  |

Εικόνα 17: Οδηγός Κωδικοποιήσεων

## Παράδειγμα αναζήτησης υλικού:

| Οδηγός Κωδικοπ                        | οιήσεων             |                                                                                          | 2. Επιλογή Κωδικού                            |                                | 2                         |  |
|---------------------------------------|---------------------|------------------------------------------------------------------------------------------|-----------------------------------------------|--------------------------------|---------------------------|--|
| Κριτήρια Αναζ                         | Κριτήρια Αναζήτησης |                                                                                          |                                               | Αναζήτησης έστω Υλικού         |                           |  |
| Επιλέξτε Είδος Κω                     | δικού: Κα           | δικός Υλικού                                                                             | -                                             |                                |                           |  |
| Κωδικός Υλικού:                       |                     |                                                                                          | 3. Επιλέγο                                    |                                | ο Ερωτηματικό             |  |
| Κωδικός Διάγνωση                      | ç;                  |                                                                                          |                                               | εφόσον δε                      | αν γνωρίζω                |  |
| Ειδικότητα:                           | Λίστα Υλικά         | v                                                                                        |                                               | κατευθεία                      | ν τον Κωδικό Υλικού       |  |
| Αναζήτηση                             | Περιγραφή Υλι       | κού: ΣΤΡΩ                                                                                |                                               | ναζήτηση                       |                           |  |
| ν Περιγοαφή                           |                     | (1 of 1)                                                                                 | <1 b bi                                       | 10 ~                           |                           |  |
| ύ πληκτρολογώ με                      | Κωδ.<br>Υλικού Φ    |                                                                                          | Περιγραφή 🗘                                   |                                | τοχή                      |  |
| ΛΑΙΑ μερικά από τα<br>ιατα του Υλικού | 00371               | ΣΤΡΩΜΑ ΦΥΣΙΚΟΘΕΡΑΠΕΙΑΣ ΚΑΙ ΕΞΑ<br>ΚΑΤΑΛΛΗΛΗΣ ΣΚΛΗΡΟΤΗΤΑΣ ΕΠΕΝΔ<br>ΑΝΑΔΙΠΛΟΥΜΕΝΟ (ΠΑΙΔΙΑ) | ΑΣΚΗΣΗΣ ΔΑΠΕΔΩΝ ΑΠΌ Α<br>ΣΚΗΣΗΣ ΔΑΠΕΔΩΝ ΑΠΌ Α | ΑΦΡΩΔΕΣ ΒΙΑΔΥ<br>Ο ΑΝΤΙΜΙΚΡΦΒΙ | 5. Πατώ Αναζήτηση και μοι |  |
| ναζητώ.                               | 00422               | ΜΗΧΑΝΙΣΜΟΣ ΑΕΡΟΣΤΡΩΜΑΤΟΣ-ΑΝΤ                                                             | ΓΛΙΑ                                          |                                | έρχονται όλα τα Υλικά που |  |
| Ασφ.Φορέας:                           | 00423               | ΑΕΡΟΣΤΡΩΜΑ ( ΧΩΡΙΣ ΜΗΧΑΝΙΣΜΟ)                                                            | ΚΑΤΑΚΛΙΣΕΩΣ                                   |                                | περιέχουν τη λέξη που έχω |  |
| Α.Μ.Α. Άμεσα Ασφ/                     | 00497               | ΣΤΡΩΜΑ ΑΦΡΟΛΕΞ ΝΟΣ/ΚΗΣ ΚΛΙΝΗΣ                                                            |                                               |                                | πληκτρολογήσει. Επιλέγω τ |  |
|                                       |                     | (1 of 1)                                                                                 | <4 1 b> b1                                    | 10 ~                           | Υλικό που ψάχνω.          |  |

Εικόνα 18: Οδηγός Κωδικοποιήσεων\_παράδειγμα

| Οδηγός               | Κωδικο                  | ποιήσεων    |                                                    |   | ×                                          |  |  |
|----------------------|-------------------------|-------------|----------------------------------------------------|---|--------------------------------------------|--|--|
| Кріті                | ρια Ανα                 | ζήτησης     |                                                    |   |                                            |  |  |
| Επιλέξι              | Επιλέξτε Είδος Κωδικού: |             | Κωδικός Υλικού 💌                                   |   |                                            |  |  |
| Κωδικά               | Κωδικός Υλικού:         |             | 00423 ΑΕΡΟΣΤΡΩΜΑ ( ΧΩΡΙΣ ΜΗΧΑΝΙΣΜΟ)<br>ΚΑΤΑΚΛΙΣΕΩΣ |   |                                            |  |  |
| Κωδικά               | ς Διάγνωσ               | ης:         |                                                    |   |                                            |  |  |
| Ειδικότ              | ητα:                    |             | ΑΓΓΕΙΟΧΕΙΡΟΥΡΓΟΣ                                   | - | 6. Το Υλικό έρχεται μπροστά                |  |  |
| Ava                  | ζήτηση                  |             | ΑΓΓΕΙΟΧΕΙΡΟΥΡΓΟΣ                                   | î | Δτην οθονη.                                |  |  |
|                      |                         |             |                                                    |   |                                            |  |  |
| 7. Επιλέγω μια       |                         |             |                                                    |   | Σελίδα 1 από 1) 💿 💿                        |  |  |
| Ειδικότητα Ιατρού γι | .α να                   | ωδικός Διάγ | ΑΝΑΙΣΘΗΣΙΟΛΟΓΟΣ                                    |   | αφή Διάγνωσης Κατηγορία Μηδενική Συμμετοχή |  |  |
| ελέγξω αν μπορεί νο  | ιτο                     |             | ΓΑΣΤΡΕΝΤΕΡΟΛΟΓΟΣ                                   |   | Σελίδα 1 από 1) 💿 💿                        |  |  |
| συνταγογραφήσει. Κ   | ίαι                     |             | ΓΕΝΙΚΟΣ ΙΑΤΡΟΣ                                     |   |                                            |  |  |
| πατώ Αναζήτηση.      |                         |             |                                                    |   | 1                                          |  |  |
|                      |                         |             | TNAGOZEIPOTPI OZ                                   | ~ | V                                          |  |  |

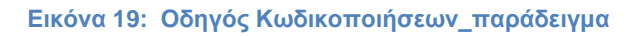

13

| Οδηγός Κωδικοποιήσεω<br>Κριτήρια Αναζήτησης<br>Επιλέξτε Είδος Κωδικού:<br>Κωδικός Υλικού:<br>Κωδικός Διάγνωσης:<br>Ειδικότητα:<br>Αναζήτηση | >δηγός Κωδικοποιήσεων         Κριτήρια Αναζήτησης         Επιλέξτε Είδος Κωδικού:         Κωδικός Υλικού         Κωδικός Υλικού:         Ο0423         Κωδικός Διάγνωσης:         Είδικότητα:         ΦΥΣΙΑΤΡΟΣ |                                             |           |                    | Εμπορεί να<br>εκριμένο<br>άγνωσης<br>η στήλη. Θα<br>ιία Διάφορα |
|----------------------------------------------------------------------------------------------------|----------------------------------------------------------------------------------------------------|---------------------------------------------|-----------|--------------------|-----------------------------------------------------------------|
|                                                                                                    | 14 4                                                                                                    | (Σελίδα 1 από 1)                            |           |                    |                                                                 |
| Κωδικός Διάγνωσης                                                                                                    |                                                                                                    | Περιγραφή Διάγνωσης                         | Κατηγορία | Μηδενική Συμμετοχή |                                                                 |
| G04.1                                                                                                    |                                                                                                    | Τροπικη σπαστικη παραπληγια                 | Διάφορα   | Q                  |                                                                 |
| G11.4                                                                                                    |                                                                                                    | Κληρονομικη σπαστικη παραπληγια             | Διάφορα   | ٩                  |                                                                 |
| G35                                                                                                    |                                                                                                    | Πολλαπλη σκληρυνση                          | Διάφορα   | ٩                  |                                                                 |
| G36                                                                                                    |                                                                                                    | αλλη οξεια διαχυτη απομυελινωση             | Διάφορα   | Q                  |                                                                 |
| G37                                                                                                    | αλλα απομυελινωτικα ν                                                                                                    | οσηματα του κεντρικου νευρικου συστηματος   | Διάφορα   | ٩                  |                                                                 |
| G70                                                                                                    | Βαρειο                                                                                                    | μυασθενεια και αλλες νευρομυϊκες διαταραχες | Διάφορα   | ٩                  |                                                                 |
| G73                                                                                                    |                                                                                                    |                                             | Διάφορα   | ٩                  |                                                                 |
| G80.0                                                                                                    | :                                                                                                    | Σπαστικη τετραπληγια (εγκεφαλικη παραλυση)  | Διάφορα   | ٩                  |                                                                 |
| G81                                                                                                    |                                                                                                    | Ημιπληγια                                   | Διάφορα   | ٩                  |                                                                 |
| G82                                                                                                    |                                                                                                    | Παραπληγια και τετραπληγια                  | Διάφορα   | ٩                  |                                                                 |
|                                                                                                    | 14 <                                                                                                    | (Σελίδα 1 από 1) 💿 🖂                        |           |                    |                                                                 |

Εικόνα 20: Οδηγός Κωδικοποιήσεων\_παράδειγμα

Κλείνω τον ψηφιακό οδηγό για να μεταφερθώ στη οθόνη συνταγογράφησης.

## Γνωμάτευση Υλικού

Στην Αρχική Οθόνη ο χρήστης επιλέγει από το μενού την Κατηγορία Υλικού:\* που επιθυμεί.

Ανάλογα της Ιατρικής Ειδικότητας εμφανίζονται διαφορετικές Κατηγορίες.

| ΕΟΠΥΥ                   |                                                 |   |   |
|-------------------------|-------------------------------------------------|---|---|
|                         | -                                               |   | 0 |
| Γενικά Στοιχεία         |                                                 |   |   |
| Κατηγορία Γνωμάτευση    | lζ                                              |   |   |
| Κατηγορία Υλικού:*      |                                                 | • |   |
| Στοιχεία Έλληνα Ασφα    | Επιθέματα Μερικού Πάχους<br>Διαβητολογικό Υλικό | ^ |   |
| Ασφαλιστικός Φορέας:    | Αναλώσιμο Υγειονομικό Υλικό<br>Διάφορα          |   |   |
| Α.Μ.Α. Άμεσα Ασφ/νου:   | Καθετήρες                                       |   |   |
| Α.Μ.Κ.Α. Άμεσα Ασφ/νου: | Αναηνευστικά                                    |   |   |
| Α.Μ.Κ.Α. Εξεταζόμενου:  | Ορθοπαιδικά<br>Επιθέματα Ολικού Πάχους          |   |   |
| Στοιχεία Πολίτη ΕΕ      | Σκευάσματα Ειδικής Διατροφής                    | v |   |
| Χώρα Ασφάλισης:*        |                                                 |   |   |
| Πολίτης ΕΕ -εκτός Ελλά  | άδας- με Βιβλιάριο :                            |   |   |

Εικόνα 21: Αρχική Οθόνη Γνωματεύσεων. Επιλογή Κατηγορίας Υλικού.

Ανάλογα την περίπτωση του ασφαλισμένου (Έλληνας Ασφαλισμένος ή Πολίτης ΕΕ) συμπληρώνονται τα αντίστοιχα πεδία.

## Στοιχεία Έλληνα Ασφαλισμένου

| 60.0                    | +              | 0 |
|-------------------------|----------------|---|
| Γενικά Στοιχεία Αναλ    | υτικά Στοιχεία |   |
| Κατηγορία Γνωμάτευσ     | ης             |   |
| Κατηγορία Υλικού:*      | Ορθοπαιδικά    |   |
| Στοιχεία Έλληνα Ασφα    | αλισμένου      |   |
| Ασφαλιστικός Φορέας:    |                |   |
| Α.Μ.Α. Άμεσα Ασφ/νου:   |                |   |
| Α.Μ.Κ.Α. Άμεσα Ασφ/νου: |                |   |
| Α.Μ.Κ.Α. Εξεταζόμενου:  |                |   |

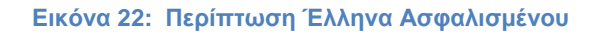

## Στοιχεία Πολίτη ΕΕ

| Στοιχεία Πολίτη ΕΕ        |                      |                        |  |
|---------------------------|----------------------|------------------------|--|
| Χώρα Ασφάλισης:*          |                      |                        |  |
| Πολίτης ΕΕ -εκτός Ελλ     | άδας- με Βιβλιάριο : |                        |  |
| Ασφ.Φορέας:               |                      |                        |  |
| Α.Μ.Α. Άμεσα Ασφ/νου:     |                      |                        |  |
| Α.Μ.Κ.Α. Άμεσα Ασφ/νου:   |                      |                        |  |
| Α.Μ.Κ.Α. Εξεταζόμενου:    |                      |                        |  |
| Πολίτης ΕΕ -εκτός Ελλ     | άδας- με Κάρτα :     |                        |  |
| Ασφαλ. Φορέας Εξωτερικού: |                      |                        |  |
| Α.Μ.Α. Φορέα ΕΕ:          |                      |                        |  |
| Επίθετο Εξεταζόμενου:     |                      | Όνομα Εξεταζόμενου:    |  |
| Τύπος Φορέα Εξωτερικού:*  | · ·                  |                        |  |
| Λογικός Αρ. Κάρτας:       |                      | Ημερομηνία Λήξης ΕΚΑΑ: |  |
| Ημερομηνία Έναρξης ΠΠΑ:   |                      | Ημερομηνία Λήξης ΠΠΑ:  |  |
|                           |                      |                        |  |

Εικόνα 23: Περίπτωση Ευρωπαίου Ασφαλισμένου

### Σημείωση: Τα πεδία με αστερίσκο είναι υποχρεωτικά.

Στο τελευταίο πλαίσιο της Αρχικής Οθόνης ο ιατρός συμπληρώνει τα **Γενικά** στοιχεία της Γνωμάτευσης.

| Γενικά Στοιχεία Γνωμά                                                  | άτευσης                                            |                             |
|------------------------------------------------------------------------|----------------------------------------------------|-----------------------------|
| Κωδικός Διάγνωσης:*                                                    |                                                    |                             |
| Διάγνωση Μηδενικής<br>Συμμετοχής/Χρόνια Πάθηση                         | ·                                                  |                             |
| Ημ/via Γνωμάτευσης*:                                                   | 08/07/2016                                         |                             |
| Διάρκεια Γνωμάτευσης*:                                                 | 1 Μήνας 🔻 Διάρκεια Θεραπείας*: 1 Μήνας 💌           |                             |
| Αρ. Εππροπής ΚΕΠΑ:                                                     | Ημ/νία Απόφασης ΚΕΠΑ:                              |                             |
| Δικαιούχος εξωιδρυματικού<br>επιδόματος ΠΑΡΑΠΛΗΓΙΑΣ –<br>ΤΕΤΡΑΠΛΗΓΙΑΣ: |                                                    |                             |
| Στρατιωτική Υγειονομική<br>Επιτροπή:                                   |                                                    |                             |
|                                                                        | + Επιλογή ℑ Αποστολή Ø Ακύρωση<br>Προβολή Διαγραφή |                             |
| Α.Φ.Μ. Ιατρού:                                                         |                                                    |                             |
| Υγειονομική Δομή*                                                      |                                                    |                             |
|                                                                        |                                                    | <ul> <li>Επόμενο</li> </ul> |

Εικόνα 24: Γενικά Στοιχεία Γνωμάτευσης

Γίνεται πρώτα η επιλογή του *Κωδικού Διάγνωσης:\** (κωδικοποίηση βάση ICD-10)

Η Διάγνωση Μηδενικής Συμμετοχής/ Χρόνια Πάθηση επιλέγεται στις αντίστοιχες περιπτώσεις και για τα Υλικά που προβλέπεται.

Η *Ημερομηνία Γνωμάτευσης:*\* είναι προ συμπληρωμένη με την τρέχουσα ημερομηνία, με δυνατότητα αλλαγής.

Η Διάρκεια Θεραπείας:\* με δυνατότητα επιλογής 1, 2 ή 3 μήνες, ανάλογα με την Κατηγορία Υλικού.

Σε περιπτώσεις ασφαλισμένων με ΚΕΠΑ συμπληρώνει τα αντίστοιχα πεδία *Αρ. Επιτροπής ΚΕΠΑ* και *Ημ/νία Απόφασης ΚΕΠΑ*.

Η επιλογή Δικαιούχος Εξωιδρυματικού επιδόματος ΠΑΡΑΠΛΗΓΙΑΣ – ΤΕΤΡΑΠΛΗΓΙΑΣ εμφανίζεται μόνο για τις κατηγορίες Υλικών που συνδέεται και προϋποθέτει την συμπλήρωση Αρ. Επιτροπής ΚΕΠΑ και Ημ/νία Απόφασης ΚΕΠΑ.

Η Στρατιωτική Υγειονομική Επιτροπή προϋποθέτει και την επισύναψη της σχετικής απόφασης.

Το *Α.Φ.Μ Ιατρού* και το *ονοματεπώνυμο* είναι συμπληρωμένα.

Ο Ιατρός επιλέγει την Υγειονομική Δομή:\* από την οποία ο ίδιος εκδίδει την γνωμάτευση και επιλέγει **→Επόμενο**.

Πατώντας **→Επόμενο** οδηγείστε στην παρακάτω οθόνη, <u>Αναλυτικά</u> Στοιχεία , για την συμπλήρωση επιπλέον στοιχείων της γνωμάτευσης.

| 0000                  | +              |          |                |                  | 0 |
|-----------------------|----------------|----------|----------------|------------------|---|
| Γενικά Στοιχεία Αναλ  | ντικά Στοιχεία |          |                |                  |   |
| Αναλυτικά Στοιχεία Γι | νωμάτευσης     |          |                |                  |   |
| Κωδικός Υλικού:*      |                |          |                |                  |   |
| Ποσότητα:*            |                |          |                |                  |   |
| Σχόλια:               |                |          |                | i.               |   |
| Εισαγωγή              | Μεταβολή       | Διαγραφή | Ακύρωση        |                  |   |
| Α/Α Υλικο             | ό Ποσ.         | %        | Κωδ. Διάγνωσης | Κατηγορία Υλικού |   |
| 🗠 Προηγούμενο         |                |          |                |                  |   |

Εικόνα 25: Αναλυτικά Στοιχεία Γνωμάτευσης

Πατώντας δίπλα στα πεδίο Κωδικός Υλικού:\* και στη συνέχεια Αναζήτηση εμφανίζονται όλα τα Υλικά που συνδέονται με τον Κωδικό Διάγνωσης που επιλέχθηκε στην προηγούμενη οθόνη.

| <b>ίστα Υλικώ</b><br>Ιεριγραφή Υλικ                                                                       | ν<br>ού: Αναζήτηση                                                                                                    |  |  |  |
|----------------------------------------------------------------------------------------------------|----------------------------------------------------------------------------------------------------|--|--|--|
| _                                                                                                    | (1 of 1) 14 <4 1 >> >1 10 ->                                                                                                    |  |  |  |
| Κωδ.<br>Υλικού Φ                                                                                          | Περιγραφή 🗢                                                                                                    |  |  |  |
| 02047                                                                                                    | ΑΝΑΛΩΣΙΜΕΣ ΥΠΟΔΟΡΙΕΣ ΣΥΣΚΕΥΕΣ ΑΝΑΛΓΗΣΙΑΣ                                                                                                    |  |  |  |
| 01290 ΕΜΦΥΤΕΥΟΜΕΝΕΣ ΣΥΣΚΕΥΕΣ ΕΓΧΥΣΗΣ ΦΑΡΜΑΚΩΝ (ΣΥΣΚΕΥΗ ΕΓΧΥΣΗΣ ΦΑΡΜΑΚΩΝ ΠΟΥ ΦΕΡΟΥΝ ΕΜΦΥΤΕΥΣΙΜΑ ΣΥΣΤΗΜΑΤΑ) |                                                                                                    |  |  |  |
| Επιλογι                                                                                                   | (1 of 1) (1 of 1) (1 |  |  |  |

Εικόνα 26: Επιλογή Υλικού

| 004              |                                    |                    |                         |                  |  |  |  |
|------------------|------------------------------------|--------------------|-------------------------|------------------|--|--|--|
| Γενικά Στοιχεία  | Γενικά Στοιχεία Αναλυτικά Στοιχεία |                    |                         |                  |  |  |  |
| Αναλυτικά Στοιχ  | Αναλυτικά Στοιχεία Γνωμάτευσης     |                    |                         |                  |  |  |  |
| Κωδικός Υλικού:* | 02047                              | αναλωσιμες γποδορι | ΙΕΣ ΣΥΣΚΕΥΕΣ ΑΝΑΛΓΗΣΙΑΣ |                  |  |  |  |
| Ποσότητα:*       |                                    | 1                  |                         |                  |  |  |  |
| Σχόλια:          | Εδώ γράφω σχόλια                   | Εδώ γράφω σχόλια   |                         |                  |  |  |  |
| Εισαγωγή         | Μεταβολή                           | Διαγραφή           | Ακύρωση                 |                  |  |  |  |
| A/A              | Υλικό Ποσ.                         | %                  | Κωδ. Διάγνωσης          | Κατηγορία Υλικού |  |  |  |
| ← Προηγούμενο    |                                    |                    |                         |                  |  |  |  |

Εικόνα 27: Επιλογή Υλικού, ποσότητας και πιθανών σχολίων

Στο πεδίο **Σχόλια** αναγράφονται τυχόν επιπλέον πληροφορίες για το προϊόν που συνταγογραφείται **πχ βαθμοί των γυαλιών.** 

Αφού ολοκληρωθεί η γνωμάτευση και συμπληρωθούν σωστά όλα τα υποχρεωτικά πεδία ο ιατρός επιλέγει από το πάνω και αριστερό μέρος της οθόνης το κουμπί της **Αποθήκευσης**.

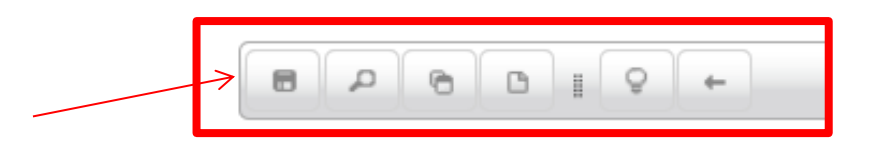

Εικόνα 28: Πάνω μέρος της οθόνης επιλογή Αποθήκευση

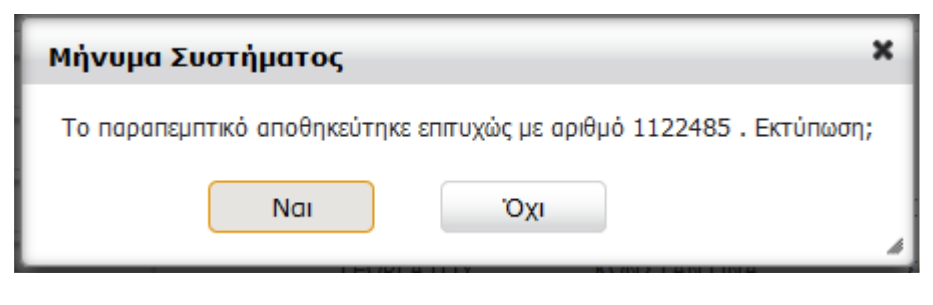

Εικόνα 29: Μήνυμα εκτύπωσης

Και εμφανίζεται μήνυμα επιτυχούς αποθήκευσης της γνωμάτευσης και η δυνατότητα εκτύπωσης ή μη της γνωμάτευσης.

|                                                                                                    | Talífa é ana é                                                       |
|----------------------------------------------------------------------------------------------------|----------------------------------------------------------------------|
|                                                                                                    | 2ελιοά 1 άπο 1<br>Ημερομηνία : 11/02/2016<br>Ο22016001122485         |
| Α.Μ.Α. άμεσα Ασφαλισμένου:<br>Ασφαλ. Φορέας : ΙΚΑ ΕΤΑΜ<br>Α.Μ.Κ.Α. άμεσα Ασφ. :<br>Ονοματεπώνυμο :   | Διάρκεια Γνωμάτευσης (σε μήνες) : 1                                  |
| Αμπ.κ.Α. Εξεταζόμενου :<br>Ονομ/μο Εξεταζόμενου :<br>Διεύθυνση :<br>Τηλέφωνο :<br>Ημερ.Γέννησης :    | Т.К. Пόλη :ΠΑΛΙΚΗΣ<br>e-mail :                                       |
| Ο(Η) υπογεγραμμένος Ιατρός με Α.Φ.Μ.:<br>Υγειονομική Δομή: :Ιδιωτικό Ιατρ                            | οφθΑΛΜΙΑΤΡΟΣ<br>είο                                                  |
| Εξέτασα τον ανωτέρω ασθενή την         :11/02/2016           Διάρκεια Ισχύος Από         :11/02/2016 | Κατηγορία Υλικού : Οπτικά<br>Διάρκεια Ισχύος Έως : 11/03/2016        |
| Περιγραφή Υλικού                                                                                     | Μηνιαία Ποσότητα σε Κωδικός<br>τεμάχια Διάγνωσης Περιγραφή Διάγνωσης |
| 00581 ΦΑΚΟΣ ΚΕΡΑΤΟΚΩΝΙΚΟΣ<br><b>Σχόλια:</b>                                                          | 1 Η18.6 Κερατόκωνος<br>Συμμετοχή: 25 %                               |
| Διάγνωση Μηδενικής Συμμετοχής<br>/ Χρόνια Πάθηση:<br>Διάρκεια Θεραπείας (σε μήνες): 1                | Συνολική Ποσότητα Είδους: 1                                          |
|                                                                                                    | Υπογραφή Ιατρού: Υπογραφή Ελεγκτή Ιατρού :                           |

Εικόνα 30: Εκτύπωση Γνωμάτευσης

## - Επιθέματα

## (Όλα τα υλικά συνδέονται με συγκεκριμένα ICD10. Συμβουλευτείτε τον Οδηγό Κωδικοποιήσεων σελ. 12)

Στην Κατηγορία Υλικού:\* επιλέγετε «Επιθέματα Μερικού Πάχους» (είτε «Επιθέματα Μερικού Πάχους»)

|                                                   | Συνταγογράφηση Παροχών ΕΚΠΥ       |   |
|---------------------------------------------------|-----------------------------------|---|
|                                                   | 2 +                               | 0 |
| Γενικά Στοιχεία Στο                               | ιχεία Επιθεμάτων                  |   |
| Κατηγορία Γνωμάτευ                                | σης                               |   |
| Κατηγορία Υλικού:*                                | Επιθέματα Μερικού Πάχους          |   |
| Στοιχεία Έλληνα Ασα                               | ρα Επιθέματα Μερικού Πάχους       |   |
| Ασφαλιστικός Φορέας:<br>Α.Μ.Α. Άμεσα Ασφ/νου:     | Διάφορα<br>Ορθοπαιδικά            |   |
| Α.Μ.Κ.Α. Άμεσα Ασφ/νου:<br>Α.Μ.Κ.Α. Εξεταζόμενου: | Επιθέματα Ολικού Πάχους<br>Οπτικά |   |

Εικόνα 31: Επιθέματα\_1

Στη συνέχεια συμπληρώνοναι όλα τα αιτούμενα πεδία που αφορούν σε στοιχεία ασφαλισμένου, κωδικό διάγνωσης, διάρκεια θεραπείας κτλ.

Επιλέγετε

→ Επόμενο

## Ανοίγει η παρακάτω οθόνη.

| ενικά Στοιχεία Στοιχε                          | ία Επιθεμά | των                            |                                          |  |  |  |
|------------------------------------------------|------------|--------------------------------|------------------------------------------|--|--|--|
| Καταχώρηση Στοιχείων                           |            |                                |                                          |  |  |  |
| Κωδικός Διάγνωσης:*                            | L58        | Ακτινοδερματιτιδα              |                                          |  |  |  |
| Διάγνωση Μηδενικής<br>Συμμετοχής/Χρόνια Πάθηση |            |                                | ·                                        |  |  |  |
| Σχόλια:                                        |            |                                | .:                                       |  |  |  |
| Καταχώρηση Έλκους                              |            |                                |                                          |  |  |  |
| Σακχαρώδης Διαβήτης:*                          |            | •                              | Κατακεκλιμένος:*                         |  |  |  |
| Συνύπαρξη Περιφερειακής<br>Αγγειακής Νόσου:*   |            | -                              |                                          |  |  |  |
| Ανατομική Περιοχή:*                            |            | •                              |                                          |  |  |  |
| Διαστάσεις Έλκους(Μήκος):*                     |            | -                              | Διαστάσεις Έλκους(Πλάτος):*              |  |  |  |
| Είδος Έλκους:*                                 |            | •                              | Σταδιοποίηση:*                           |  |  |  |
| Εξίδρωμα:*                                     |            | •                              | Τοπική Νέκρωση:*                         |  |  |  |
| Λοίμωξη Τοπικά:*                               |            | -                              | Αναγκαιότητα Εφαρμογής<br>Κάθε(Ημέρες):* |  |  |  |
| Μορφή Τεμαχίου:*                               |            | •                              |                                          |  |  |  |
| Είδος Επιθέματος:*                             |            | <ul> <li>Διάσταση:*</li> </ul> | Μηνιαία Ποσότητα σε Τεμάχια:*            |  |  |  |
| Εισαγωγή Επιθέματο                             | ος         |                                |                                          |  |  |  |
| Είδος Επιθέ                                    | έματος     | Διάστασ                        | ιση Μηνιαία Ποσότητα σε Τεμάχια          |  |  |  |
| Φόρτωση εικόνας                                |            |                                |                                          |  |  |  |

Εικόνα 32: Επιθέματα\_2

Όλα τα πεδία της παραπάτω οθόνης είναι υποχρεωτικά (φέρουν αστερίσκο \*) και πρέπει να συμπληρωθούν.

| 6 0 0                                    |                                |                      |                                                         |                      |                          |                                          |              | ( |
|------------------------------------------|--------------------------------|----------------------|---------------------------------------------------------|----------------------|--------------------------|------------------------------------------|--------------|---|
| ενικά Στοιχεία                           | Αναλυ                          | τικά Στοιχεία        | Πρόσθετες Πλη                                           | οοφορίες             |                          |                                          |              |   |
| Καταχώρηση 'Ελ                           | κους                           |                      |                                                         |                      |                          |                                          |              |   |
| Σακχαρώδης Διαβήτη                       | lς:*                           | NAI                  | -                                                       | Κατακεκλ             | μένος:*                  | NAI                                      | -            |   |
| Συνύπαρξη Περιφερει<br>Αγγειακής Νόσου:* | ιακής                          | IXO                  | •                                                       |                      |                          |                                          |              |   |
| Ανατομική Περιοχή:*                      |                                | ΑΡ ΜΗΡΟΣ ΕΞΩ         | ΕΠΙΦΑΝ 👻                                                |                      |                          |                                          |              |   |
| Διαστάσεις Έλκους(Μ                      | Ιήκος) <b>:</b> *              | 4                    | •                                                       | Διαστάσει            | ς Έλκους(Πλάτος):*       | 2                                        | -            |   |
| Είδος Έλκους:*                           |                                | Διαβητικό            |                                                         | Σταδιοποίι           | זסח:*                    | Μερ. Πάχους Στ                           | τάδιο 1 💌    |   |
| Εξίδρωμα:*                               |                                | Мікро                | •                                                       | Τοπική Νέ            | κρωση:*                  | Ναι Προηγήθηκ                            | τε Χειρουι 🔻 |   |
| Λοίμωξη Τοπικά:*                         |                                | Ναι Προηγήθηκα       | ε Χειρου                                                | Αναγκαιό<br>Κάθε(Ημέ | τητα Εφαρμογής<br>σες):* | 3                                        |              |   |
| Μορφή Τεμαχίου:*                         |                                | Φιαλίδιο             | -                                                       |                      |                          |                                          |              |   |
| Είδος Επιθέματος:<br>Εισαγωγή Εr<br>Είδ  | * ΑΦΡΩ<br>ηθέματο<br>δος Επιθέ | ΔΗ ΕΠΙΘΕΜΑΤΑ -<br>Ος | <ul> <li>Διάσταση:* 13&gt;</li> <li>Διάσταση</li> </ul> | 112                  | Μηνιαία<br>Μην           | Ποσότητα σε Τεμάχια<br>νιαία Ποσότητα σε | a:* 20       |   |
| Φόρτωση εικο                             | όνας                           |                      |                                                         |                      |                          |                                          |              |   |
| + Επιλογή                                | ி Апо                          | στολή 🛛 🖉 Ακύρ       | προβολή                                                 | Διαγραφή             |                          |                                          |              |   |
| Εισαγωγή Έλκου                           | <b>ις</b> Με                   | παβολή Διαγι         | ραφή Ακύρωση                                            |                      |                          |                                          |              |   |
|                                          |                                |                      |                                                         |                      |                          |                                          |              |   |

#### Εικόνα 33: Επιθέματα\_3

Η συνολική ποσότητα ανα υλικό προκύπτει από την **Μηνιαία Ποσότητα σε Τεμάχια** επι τη **Διάρκεια Θεραπείας σε μήνες** (που είχε συμπληρωθεί στην προηγούμενη θόνη).

Αφού εισαχθούν όλα τα στοιχεία επιλέγετε:

Εισαγωγή Επιθέματος

Για το ίδιο έλκος μπορείτε να εισάγεται πολλά επιθέματα όπως φαίνεται παρακάτω:

| 8 2 6 6                                                                           |                                                     |                                |                        |                             |   |  |  |
|-----------------------------------------------------------------------------------|-----------------------------------------------------|--------------------------------|------------------------|-----------------------------|---|--|--|
| Γενικά Στοιχεία Αναλυτικά Στοιχεία Πρόσθετες Πληροφορίες                          |                                                     |                                |                        |                             |   |  |  |
| Καταχώρηση Έλκο                                                                   | Καταχώρηση Έλκους                                   |                                |                        |                             |   |  |  |
| Σακχαρώδης Διαβήτης:                                                              | * NAI                                               | т к                            | ατακεκλιμένος:*        | NAI                         |   |  |  |
| Συνύπαρξη Περιφερειακ<br>Αγγειακής Νόσου:*                                        | ής<br>OXI                                           | -                              |                        |                             |   |  |  |
| Ανατομική Περιοχή:*                                                               | ΑΡ ΜΗΡΟΣ ΕΞΩ                                        | ΕΠΙΦΑΝ 🔻                       |                        |                             |   |  |  |
| Διαστάσεις Έλκους(Μήκ                                                             | :oç):* 4                                            | - Δ                            | ιαστάσεις Έλκους(Πλάτο | ç):* 2                      |   |  |  |
| Είδος Έλκους:*                                                                    | Διαβητικό                                           | - Σ                            | raδιοποίηση:*          | Μερ. Πάχους Στάδιο 1 💌      |   |  |  |
| Εξίδρωμα:*                                                                        | Мікро                                               | * T                            | οπική Νέκρωση:*        | Ναι Προηγήθηκε Χειρου       |   |  |  |
| Λοίμωξη Τοπικά:* Ναι Προηγήθηκε Χειρου · Αναγκαιότητα Εφαρμογής<br>Κάθε(Ημέρες):* |                                                     |                                |                        |                             |   |  |  |
| Μορφή Τεμαχίου:*                                                                  | Φιαλίδιο                                            | -                              |                        |                             |   |  |  |
| Είδος Επιθέματος:*                                                                | θέματος                                             | <ul> <li>Διάσταση:*</li> </ul> | <b>س</b> Mŋ            | νιαία Ποσότητα σε Τεμάχια:* |   |  |  |
|                                                                                   | Είδος Επιθέμα                                       | τος                            | Διάσταση               | Μηνιαία Ποσότητα σε Τεμάχια |   |  |  |
| ΑΦΡΩΔΗ ΕΠΙΘΕΜΑ                                                                    | ТА - МН КОЛЛНТІКА                                   |                                | 13X12                  | 30                          | Ŵ |  |  |
| ΥΔΡΟΪΝΩΔΗ / ΑΛΠ                                                                   | НИІКА ЕПІΘЕМАТА - МН КС                             | λλητικά                        | 3X46                   | 5                           |   |  |  |
| ΕΠΙΘΕΜΑΤΑ ΥΔΡΟΙ                                                                   | ΕΠΙΘΕΜΑΤΑ ΥΔΡΟΓΕΛΩΔΗ ΜΕ ΑΡΓΥΡΟ ΜΗ ΚΟΛΛΗΤΙΚΟ 10X10 4 |                                |                        |                             |   |  |  |
| Φόρτωση εικόνας                                                                   |                                                     |                                |                        |                             |   |  |  |
| <b>+</b> Επιλογή                                                                  | + Επιλογή                                           |                                |                        |                             |   |  |  |

Εικόνα 34: Επιθέματα\_4

|                                                                | IVAL                                                          | κατακεκλιμενοι                   | <b>,</b> '                    | INAL .                     | _ |
|----------------------------------------------------------------|---------------------------------------------------------------|----------------------------------|-------------------------------|----------------------------|---|
| Συνύπαρξη Περιφερειακής<br>Αγγειακής Νόσου:*                   | • IXO                                                         |                                  |                               |                            |   |
| Ανατομική Περιοχή:*                                            | ΑΡ ΜΗΡΟΣ ΕΞΩ ΕΠΙΦΑΝ 💌                                         |                                  |                               |                            |   |
| Διαστάσεις Έλκους(Μήκος):*                                     | 4                                                             | Διαστάσεις Έλκ                   | ους(Πλάτος):*                 | 2                          |   |
| Είδος Έλκους:*                                                 | Διαβητικό 🔹                                                   | Σταδιοποίηση:*                   |                               | Μερ. Πάχους Στάδιο 1 💌     |   |
| Εξίδρωμα:*                                                     | Μικρό 💌                                                       | Το πική Νέκρωσ                   | η:*                           | Ναι Προηγήθηκε Χειρου      |   |
| Λοίμωξη Τοπικά:*                                               | Ναι Προηγήθηκε Χειρου                                         | Αναγκαιότητα Ε<br>Κάθε(Ημέρες):* | Ξφαρμογής                     | 3                          |   |
| Μορφή Τεμαχίου:*                                               | Φιαλίδιο 💌                                                    |                                  |                               |                            |   |
| Είδος Επιθέματος:*<br>Εισαγωγή Επιθέματο                       | · Διάσταση:*                                                  |                                  | <ul> <li>Μηνιαία Γ</li> </ul> | Ιοσότητα σε Τεμάχα:*       |   |
| Εiδ                                                            | δος Επιθέματος                                                | Διάσταση                         | М                             | ηνιαία Ποσότητα σε Τεμάχια |   |
| ΑΦΡΩΔΗ ΕΠΙΘΕΜΑΤΑ - ΜΗ                                          | I KONNHTIKA                                                   | 13X12                            | 20                            | Ĩ                          |   |
| Φόρτωση εικόνας<br>2<br>+ Επιλογή 2 Αποτ<br>Εισαγωγή Έλκους Με | στολή Θ Ακύρωση<br>ry.jpg 25.3 KB<br>σταβολή Διαγραφή Ακύρωση | 1                                | Χ                             | οβολή Διαγραφή             |   |
|                                                                |                                                               |                                  |                               |                            |   |

Εικόνα 35: Επιθέματα\_5

Στην συνέχεια επιλέγετε να φορτωθεί η εικόνα του έλκους (2. Επιλογή) και την αποστέλετε (3. Αποστολή).

Πατάτε 4. Εισαγωγή Έλκους για να ολοκληρωθεί η διαδικασία του συγκεκριμένου έλκους.

Έχει πλεόν καταχωρηθεί μια εγγραφή όπως φαίνεται παρακάτω.

| Ανατομική Περιοχή:*                    |                   | T                                      |                                  |                           |                             |  |  |
|----------------------------------------|-------------------|----------------------------------------|----------------------------------|---------------------------|-----------------------------|--|--|
| Διαστάσεις Έλκους(Μήκος):*             |                   | Διασ                                   | άσεις Έλκους(Πλάτος):            | *                         | -                           |  |  |
| Είδος Έλκους:*                         |                   | - Σταδ                                 | οποίηση:*                        |                           | -                           |  |  |
| Εξίδρωμα:*                             |                   | Топи                                   | τή Νέκρωση:*                     |                           | •                           |  |  |
| Λοίμωξη Τοπικά:*                       |                   | <ul> <li>Αναγ</li> <li>Κάθε</li> </ul> | καιότητα Εφαρμογής<br>(Ημέρες):* |                           |                             |  |  |
| Μορφή Τεμαχίου:*                       |                   | <b>v</b>                               |                                  |                           |                             |  |  |
| Είδος Επιθέματος:*<br>Εισαγωγή Επιθέμα | Είδος Επθέματος:* |                                        |                                  |                           |                             |  |  |
| Είδος Επι                              | θέματος           | Διάσταση                               | Μ                                | ηνιαία Ποσότητα σε Τεμάχι | a                           |  |  |
| Φόρτωση εικόνας                        | Φόρτωση εικόνας   |                                        |                                  |                           |                             |  |  |
| Εισαγωγή Έλκους                        | Μεταβολή Διαγραφή | Ακύρωση                                |                                  |                           |                             |  |  |
| Αναφερο, τνα Έλκη                      |                   |                                        |                                  |                           |                             |  |  |
| Α/Α Ανατομική Περιοχή Είδος Έλκους     |                   |                                        |                                  |                           |                             |  |  |
| 1 ΑΡ ΜΗΡΟΣ ΕΞΩ ΕΠΙΦΑΝΕΙΑ Διαβητικό     |                   |                                        |                                  |                           |                             |  |  |
| 🔶 Προηγούμενο                          |                   |                                        |                                  |                           |                             |  |  |
|                                        |                   |                                        |                                  |                           |                             |  |  |
| Ηλεκτοονικές Υπορεσί                   |                   |                                        |                                  | Σιιντανονοάκοραρ          | Drooving FKDY - version 1.0 |  |  |

Εικόνα 36: Επιθέματα\_6

Επαναλαμβάνετε όλη η διαδικασία αυτής της οθόνης για όσα έλκη χρειαστεί.

Αφου ολοκληρωθεί η διαδικασία επιλέγετε από το πάνω και αριστερό μέρος της οθόνης το κουμπί της **Αποθήκευσης**.

Εκτυπώνετε την ηλεκρονική γνωμάτευση.

#### - Αναπνευστικά

# (Όλα τα υλικά συνδέονται με συγκεκριμένα ICD10. Συμβουλευτείτε τον Οδηγό Κωδικοποιήσεων σελ. 12)

|                                                                                       | Σ                  | υνταγογράφηση Παροχών ΕΚΠΥ |   |
|---------------------------------------------------------------------------------------|--------------------|----------------------------|---|
| 000                                                                                   |                    |                            | 0 |
| Γενικά Στοιχεία                                                                       | Αναλυτικά Στοιχεία | Μετρήσεις                  |   |
| <b>Κατηγορία</b> Γνωμ                                                                 | άτευσης            |                            |   |
| Κατηγορία Υλικού:*                                                                    | Αναπνευστικά       | *                          |   |
| Στοιχεία Έλληνο                                                                       | ι Ασφαλισμένου     |                            |   |
| Ασφαλιστικός Φορέα<br>Α.Μ.Α. Άμεσα Ασφ/ν<br>Α.Μ.Κ.Α. Άμεσα Ασφ<br>Α.Μ.Κ.Α. Εξεταζόμεν | c:                 |                            |   |

#### Εικόνα 37: Αναπνευστικά\_Γενικά Στοιχεία

| Ε Δ Δ Δ Δ Δ Δ Δ Δ Δ Δ Δ Δ Δ Δ Δ Δ Δ Δ Δ |                |             |          |   |                | 0                |           |
|-----------------------------------------|----------------|-------------|----------|---|----------------|------------------|-----------|
| Αναλυτικ                                | ιά Στοιχεία Γ  | νωμάτευσης  |          |   |                |                  |           |
| Κωδικός Υλ                              | ко <b>ύ:</b> * |             |          |   |                |                  |           |
| Ποσότητα:                               | *              |             | *<br>*   |   |                |                  |           |
| Σχόλια:                                 |                |             |          |   |                |                  |           |
| Εισα                                    | ιγωγή          | Μεταβολή    | Διαγραφή |   | Ακύρωση        |                  |           |
| A/A                                     |                | Υλικό       | Ποσ.     | % | Κωδ. Διάγνωσης | Κατηγορία Υλικού |           |
| 1                                       | ΣΥΜΠΥΚΝΩΤ      | ΕΣ ΟΞΥΓΟΝΟΥ | 1        | 0 | Αμοιβαδωση     | Αναπνευστικά     | Q         |
| ← Προηγοι                               | ύμενο          |             |          |   |                |                  | → Επόμενο |

Εικόνα 38: Αναπνευστικά\_Αναλυτικά Στοιχεία

|                                                                                                    | 0 |
|----------------------------------------------------------------------------------------------------|---|
| Γενικά Στοιχεία Αναλυτικά Στοιχεία Μετρήσεις                                                       |   |
| Βάσει των αποτελεσμάτων:                                                                           |   |
| - της εξέτασης αερίων του αρτηριακού αίματος (pO <sub>2</sub> = * mmHg, pCO <sub>2</sub> = * mmHg, |   |
| рН = * , Διττανθρακικά / HCO <sub>3</sub> = * mmol/L, Περίσσεια Βάσης / BE = * mmol/L              |   |
| - της οξυμετρίας σε ηρεμία (O <sub>2</sub> Sat * %)                                                |   |
| - της οξυμετρίας σε βάδιση (O <sub>2</sub> Sat *%)                                                 |   |
| - της οξυμετρίας σε βάδιση (O <sub>2</sub> Sat *%)                                                 |   |
| -Των συνοδών νοσημάτων / επβαρυντικών παραγόντων:*                                                 |   |
|                                                                                                    |   |

#### Εικόνα 39: Αναπνευστικά\_Μετρήσεις

### - Ακουστικά

# (Όλα τα υλικά συνδέονται με συγκεκριμένα ICD10. Συμβουλευτείτε τον Οδηγό Κωδικοποιήσεων σελ. 12)

|                                                                                      | Σ                  | υνταγογράφηση Παροχών ΕΚΠ | Y |
|--------------------------------------------------------------------------------------|--------------------|---------------------------|---|
| 0/0/0                                                                                |                    |                           | 0 |
| Γενικά Στοιχεία                                                                      | Αναλυτικά Στοιχεία | Ακουόγραμμα               |   |
| Κατηγορία Γνωμ                                                                       | ιάτευσης           |                           |   |
| Κατηγορία Υλικού:*                                                                   | Ακουστικά          | *                         |   |
| Στοιχεία Έλλην                                                                       | α Ασφαλισμένου     |                           |   |
| Ασφαλιστικός Φορές<br>Α.Μ.Α. Άμεσα Ασφ/<br>Α.Μ.Κ.Α. Άμεσα Ασς<br>Α.Μ.Κ.Α. Έξεταζόμει | ıç:                |                           |   |

#### Εικόνα 40: Ακουστικά\_Γενικά Στοιχεία

|                                  |                      | Σ                 | ΰνταγ   | ογρ  | άφηση Παροχών ΕΚ                 | пү               |           |
|----------------------------------|----------------------|-------------------|---------|------|----------------------------------|------------------|-----------|
| 6 0                              | 001                  | Q (+)             |         |      |                                  |                  | 0         |
| Γενικά Στ                        | τοιχεία Αν           | ναλυτικά Στοιχεία | Ακουόγρ | ahha |                                  |                  |           |
| Αναλυτι                          | ικά Στοιχεία         | ι Γνωμάτευσης     |         |      |                                  |                  |           |
| Κωδικός Υ<br>Ποσότητα<br>Σχόλια: | 'λικού:*<br>1:*      |                   | )<br>÷  |      |                                  |                  |           |
| Εισ                              | αγω <mark>γ</mark> ή | Μεταβολή          | Διαγ    | ραφή | Ακύρωση                          | ja.              |           |
| A/A                              |                      | Υλικό             | Ποσ.    | %    | Κωδ. Διάγνωσης                   | Κατηγορία Υλικού |           |
| 1                                | ΑΚΟΥΣΤΙΚΑ            | ΒΑΡΗΚΟΙΑΣ         | 1       | 25   | αλλες περιπτωσεις απωλειας ακοης | Ακουστικά        | P         |
| ← Προηγα                         | ούμενο               |                   |         |      |                                  |                  | → Επόμενο |

Εικόνα 41: Ακουστικά\_Αναλυτικά Στοιχεία

|                     | Συνταγογράφηση Παροχών ΕΚΠΥ                                                          |   |
|---------------------|--------------------------------------------------------------------------------------|---|
| 0 6 9 8             |                                                                                      | 0 |
| Γενικά Στοιχεία     | Αναλυτικά Στοιχεία Ακουόγραμμα                                                       |   |
| ΔΕΞΙ ΑΥΤΙ*          |                                                                                      |   |
| Αέρινη              | 💿 Δε μετρήθηκε 💿 250Hz 💿 500Hz 💿 1000Hz 💿 2000Hz 💿 3000Hz 💿 4000Hz 💿 6000Hz 💿 8000Hz |   |
| Οστέινη             | 💿 Δε μετρήθηκε 🔷 250Hz 🔷 500Hz 🔷 1000Hz 🔷 2000Hz 🔷 3000Hz 🔷 4000Hz 🔵 6000Hz 🧼 8000Hz |   |
| ΑΡΙΣΤΕΡΟ ΑΥΤΙ*      |                                                                                      |   |
| Αέρινη              | 🕒 Δε μετρήθηκε 🔵 250Hz 🔵 500Hz 🔵 1000Hz 🔵 2000Hz 🥥 3000Hz 🔵 4000Hz 🔵 6000Hz 🔵 8000Hz |   |
| Οστέινη             | 💿 Δε μετρήθηκε 💿 250Hz 💿 500Hz 💿 1000Hz 💿 2000Hz 💿 3000Hz 💿 4000Hz 💿 6000Hz 💿 8000Hz |   |
| Διάγνωση*:          | -                                                                                    |   |
| Μέγεθος Βαρηκοίας*: |                                                                                      |   |
| ΦΕΡΕΙ ΑΚΟΥΣΤΙΚΟ*    |                                                                                      |   |
| Δεξιό Ους           |                                                                                      |   |
| Αριστερό Ους        |                                                                                      |   |

Εικόνα 42: Ακουστικά\_Ακουόγραμμα

## - Οστομικά

# (Όλα τα υλικά συνδέονται με συγκεκριμένα ICD10. Συμβουλευτείτε τον Οδηγό Κωδικοποιήσεων σελ. 12)

|                         |                | 0 |
|-------------------------|----------------|---|
| Γενικά Στοιχεία Στοιχ   | εία Οστομικών  |   |
| Κατηγορία Γνωμάτευσ     | ης             |   |
| Κατηγορία Υλικού:*      | Οστομικά Υλικά |   |
| Στοιχεία Έλληνα Ασφα    | ιλισμένου      |   |
| Ασφαλιστικός Φορέας:    |                |   |
| Α.Μ.Α. Άμεσα Ασφ/νου:   |                |   |
| Α.Μ.Κ.Α. Άμεσα Ασφ/νου: |                |   |
| Α.Μ.Κ.Α. Εξεταζόμενου:  |                |   |

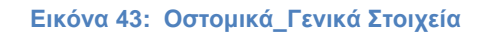

|                                                |                                                                                      | 0 |
|------------------------------------------------|--------------------------------------------------------------------------------------|---|
| Γενικά Στοιχεία Στοιχ                          | εία Οστομικών                                                                        |   |
| Καταχώρηση Στοιχείω                            | v                                                                                    |   |
| Κωδ.Υλικού:*                                   | 02126 ΟΣΤΟΜΙΚΑ ΥΛΙΚΑ - ΕΙΔΗ ΓΙΑ ΛΟΙΠΕΣ ΣΤΟΜΙΕΣ (ΣΑΚΚΟΙ ΚΑΙ ΒΑΣΕΙΣ) ΝΕΦΡΟΣΤΟΜΙΑ, ΘΩ 🔻 |   |
| Κωδικός Διάγνωσης:*                            | Ζ93 Τεχνητή στομία                                                                   |   |
| Διάγνωση Μηδενικής<br>Συμμετοχής/Χρόνια Πάθηση | ▼                                                                                    |   |
| Είδος Στομίου /<br>Συμπεριλαμβανόμενα Είδη:*   | ΣΑΚΟΣ 2 ΤΕΜΑΧΙΩΝ ΑΝΟΙΧΤΟΣ                                                            |   |
| Ποσότητα:*                                     |                                                                                      |   |
| Σχόλια:                                        | πιθανά σχόλια                                                                        |   |
| Εισαγωγή                                       | Μεταβολή Διαγραφή <b>Ακύρωση</b>                                                     |   |
| Α/Α Είδος                                      | Κωδ.Υλικού Αναφοράς Ποσότητα                                                         |   |
| 🗠 Προηγούμενο                                  |                                                                                      |   |

Εικόνα 44: Οστομικά\_Στοιχεία Οστομικών

## - Καθετήρες

# (Όλα τα υλικά συνδέονται με συγκεκριμένα ICD10. Συμβουλευτείτε τον Οδηγό Κωδικοποιήσεων σελ. 12)

|                         | +             | 0 |
|-------------------------|---------------|---|
| Γενικά Στοιχεία Στοιχ   | εία Καθετήρων |   |
| Κατηγορία Γνωμάτευσ     | ης            |   |
| Κατηγορία Υλικού:*      | Καθετήρες     |   |
| Στοιχεία Έλληνα Ασφα    | ιλισμένου     |   |
| Ασφαλιστικός Φορέας:    |               |   |
| Α.Μ.Α. Άμεσα Ασφ/νου:   |               |   |
| Α.Μ.Κ.Α. Άμεσα Ασφ/νου: |               |   |
| Α.Μ.Κ.Α. Εξεταζόμενου:  |               |   |

#### Εικόνα 45: Καθετήρες\_Γενικά Στοιχεία

|                                                |                                                                            | 0 |
|------------------------------------------------|----------------------------------------------------------------------------|---|
| Γενικά Στοιχεία Στοιχ                          | εία Καθετήρων                                                              |   |
| Καταχώρηση Στοιχείω                            | v                                                                          |   |
| Κωδ.Υλικού:*                                   | 02142 ΣΥΣΤΗΜΑ ΥΨΗΛΟΥ ΑΥΤΟΥΠΟΚΛΥΣΜΟΥ 💌                                      |   |
| Κωδικός Διάγνωσης:*                            | S24 Τραυματισμος των νευρων και του νωτιαίου μυελου στο επιπεδό του θωρακα |   |
| Διάγνωση Μηδενικής<br>Συμμετοχής/Χρόνια Πάθηση | · · · · · · · · · · · · · · · · · · ·                                      |   |
| Είδος Καθετήρα /<br>Συμπεριλαμβανόμενα Είδη:*  | ΣΥΣΤΗΜΑ ΥΨΗΛΟΥ ΑΥΤΟΥΠΟΚΛΥΣΜΟΥ                                              |   |
| Ποσότητα:*                                     | 2                                                                          |   |
| Σχόλια:                                        | πιθανά σχόλια                                                              |   |
| Εισαγωγή                                       | Μεταβολή Διαγραφή <b>Ακύρωση</b>                                           |   |
| Α/Α Είδος                                      | Κωδ.Υλικού Αναφοράς Ποσότητα                                               |   |
| - Προηγούμενο                                  |                                                                            |   |

Εικόνα 45: Καθετήρες\_Στοιχεία Καθετήρων

## Επιπλέον επιλογές

## - Διαγραφή Γνωμάτευσης

Για να Διαγράψετε μια Γνωμάτευση, αφού την Αναζητήσετε με τον Μεγεθυντικό Φακό την επιλέγετε πατώντας το κουμπί Επιλογή

Στην συνέχεια η Γνωμάτευση εμφανίζεται στην οθόνη και από το μενού επιλογών, στο πάνω μέρος της οθόνης, μπορείτε πλέον να επιλέξετε τον κάδο διαγραφής

| Γενικά Στοιχεία Αναλ<br>Στοιχεία Έλληνα Ασφ       | υτικά Στοιχεία<br><b>ιλισμένου</b>       |                                |                    |  |
|---------------------------------------------------|------------------------------------------|--------------------------------|--------------------|--|
| Ασφαλιστικός Φορέας:<br>Α.Μ.Α. Άμεσα Ασφ/νου:     | ОПАД ·                                   |                                |                    |  |
| Α.Μ.Κ.Α. Άμεσα Ασφ/νου:<br>Α.Μ.Κ.Α. Εξεταζόμενου: | 20015105214<br>200151 Ερώτημα Συστήματος | Γκτκάς Λεοντλάς                | το ανινής<br>Αρρεν |  |
| Στοιχεία Πολίτη ΕΕ                                | Είστε βέβαιοι ότι επιθ                   | υμειτε να ακυρώσετε την τρέχου | σα Γνωμάτευση;     |  |
| Χώρα Ασφάλισης:*<br>Πολίτης ΕΕ -εκτός Ελλ         | άδας-μ                                   |                                |                    |  |

Εικόνα 43: Διαγραφή Γνωμάτευσης

Μια διαγραμμένη Ηλεκτρονική Γνωμάτευση δεν μπορεί να αλλάξει σε άλλη κατάσταση. Παραμένει πάντα διαγραμμένη- Ακυρωμένη.

## - Συμβατότητα με browsers

Συνίσταται η χρήστη των παρακάτω browsers :

- Firefox 35.x
- Google Chrome 39.x
- Internet Explorer 11.x

Γενικότερα είναι σωστό οι χρήστες να ενημερώνουν τους browsers τους στην τελευταία κάθε φορά έκδοση τους.

## Τεχνική Υποστήριξη

Για τεχνικά θέματα μπορείτε να απευθύνεστε στο email: edapy@eopyy.gov.gr

Δ/νση Πληροφορικής ΕΟΠΥΥ © 2016